# 低功耗 SM828L

# GPRS 数据采集器使用说明书

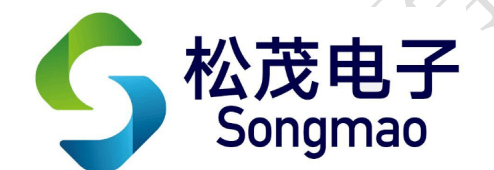

嘉兴市松茂电子有限公司

http://www.smdznet.com

http://www.hart-rs232.com

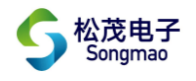

# 目录

| 1, | SM828L 数据采集器介绍        | 3 -    |
|----|-----------------------|--------|
|    | 1.1产品简介               | 3 -    |
|    | 1.2产品性能               | 3 -    |
|    | 1.3 主要参数              | 3 -    |
| 2, | SM828L 数据采集器实物图及指示灯功能 | 4 -    |
|    | 2.1 外型结构图             | 4 -    |
|    | 2.2 面板示意图             | 4 -    |
|    | 2.3 接线示意图             | 6 -    |
|    | 2.3.1 接线示意图——上盖       | 6 -    |
|    | 2.3.2 接线示意图——下盖       | 7 -    |
|    | 2.4 SM828L 接线详解示意图    | 7 -    |
|    | 2.5 SM828L 产品选型       | 7 -    |
| 3, | 配置软件功能介绍及操作步骤         | 8 -    |
|    | 3.1 通讯连接              | 8 -    |
|    | 3.2 基本参数设置            | 10 -   |
|    | 3.3 GPRS 参数           | 11 -   |
|    | 3.4 AD/DI 通道设置        | 12 -   |
|    | 3.5 通讯接口设置            | 13 -   |
|    | 3.6 实时数据查询            | 14 -   |
| 4、 | 服务与保修                 | - 15 - |
|    |                       | -      |

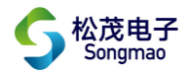

免责声明:

在您使用本产品前,请您仔细阅读本文档。因不按文档规定的方法使用,而对本产品造成的任何损坏,本公司将不予以承担责任。

这篇文档是本公司为本产品所作的产品说明,但由于产品或软件升级等原因有可能造成文档中 的部分内容变化或者失效,我们不保证由此产生的一切后果,请注意版本变化,并及时更新。

为及时取得最新信息,请随时留意我们的网站:www.smdznet.com,如果您对这篇文档或本产品的性能描述有什么不明之处,请你联系你的供应商或与我们直接联系,<u>smdz2007@smdznet.com</u>,QQ:2850687718以供咨询和解答。

版权声明:

本篇文档的版权由本公司独家享有,任何人在未取得本公司书面许可前,不得以任何形式(包括转抄、复印、翻译、电子邮件等形式)向第三方透露本文的任何内容。

- 2 -

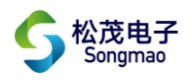

# 1、SM828L 数据采集器介绍

#### 1.1 产品简介

SM828L数据采集器是微型低功耗RTU系统。它以高档ARM单片机为核心,由高精度运算放大器、接口芯片、看门狗电路及输入输出回路等组成,并且嵌入通信模块。所构成的远程数据采集RTU终端,具有性能稳定、性价比高等特点。

由于SM828L数据采集器是专为工业产品集成设计的,在温度范围、震动、电磁兼容性和接口多 样性等方面均采用特殊设计,保证了恶劣环境下的稳定工作,为您的设备提供了高质量保证。

### 1.2 产品性能

- 具有两路模拟 16 位 AD 通道采集,可以采集电流 DC 4~20mA。
- 具有两路开关量或者脉冲量采集。
- 可组态采集数据的参数类型、量程、起始点及脉冲底度等。
- 可组态通讯接口,方便与具有通讯接口的仪表进行连接。
- 可组态站号、时间、通讯参数等。
- 支持动态域名及固定 IP。
- 支持数据传输的 UDP 或者 TCP 方式。
- •本地、远程都可以查询参数及实时数据,还能设置所有运行参数。
- 具有断电记忆功能,断电后不需要重新设置参数。
- 配用大容量 EEPROM, 根据设置的保存间隔时间, 进行数据保存。
- 具有自动上发及补发数据报文功能。
- 具有一路独立的 RS485 接口。
- 电源、通讯收发及模块状态指示灯能清晰的指示采集器的工作态度。
- 可通过蓝牙进行参数查询、参数设置及状态查询。

#### 1.3 主要参数

- 安装尺寸: 直径 160 mm × 高 205 mm。
- 工作环境温度: -40℃ ~ +70℃。
- 储存温度: -25℃ ~ +80℃。
- 电池电压: DC 3.6V (19Ah)。
- 模拟量电流输入阻抗: 250Ω。
- 脉冲及开关量: 输入采用无源接点输入。
- 防护等级: IP68。

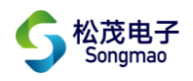

## 2、SM828L 数据采集器实物图及指示灯功能

### 2.1 外型结构图

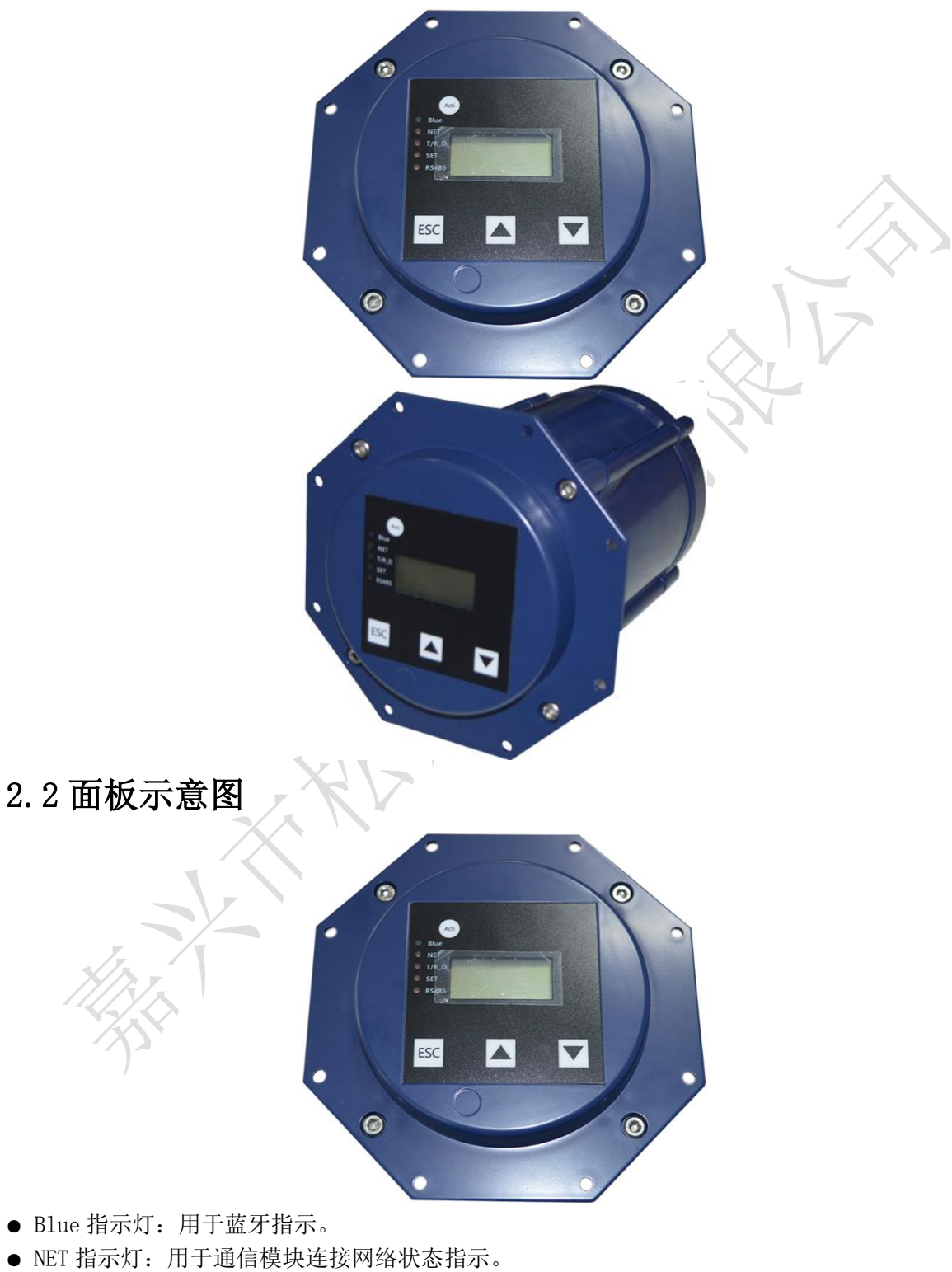

- T/R\_D 指示灯:用于接收与发送数据指示。
- SET 指示灯:用于参数设置指示。
- RS485 指示灯:用于采集器 RS485 发送数据指示。

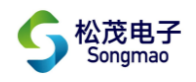

| 序号 | 显示内容                     | 含义                          | 举例                       |
|----|--------------------------|-----------------------------|--------------------------|
|    | A 1 . V                  | X: 开关量一数值                   | A1:0                     |
| 1  | A1:X                     | 0-开关量断开、1-开关量闭合             | 25. 030                  |
|    | YYYY                     | Y: 模拟量一数值                   | 开关量一是 0, 模拟量一是 25.03     |
|    |                          | X: 开关量二数值                   | A2:1                     |
| 2  | A2:X                     | 0-开关量断开、1-开关量闭合             | 9.6550                   |
|    | YYYYY                    | Y: 模拟量二数值                   | 开关量二是 1, 模拟量二是 9.6550    |
| 0  | P01:AA                   | A 田和良 料体                    | P01:00000013             |
| 3  | AAAAAA                   | A: 系快里一致沮                   | 累积量一是13                  |
| 4  | P02:BB                   | p. 男和昙一粉店                   | P02:0000008              |
| 4  | BBBBBB                   | D: 系標里— 奴徂                  | 累积量二是8                   |
|    | F9.                      | A. 供由由压                     | E2:                      |
| 5  | $\mathbf{L}\mathbf{Z}$ . | A:                          | 8.97 23                  |
|    | AAA DD                   | D: 百万班及                     | 采集器供电电压是 8.97V, 信号强度是 23 |
|    | 51.                      |                             | 51:                      |
| 6  | VVVVV                    | X: 站点号                      | 00002                    |
|    | лллл                     |                             | 采集器的站点号是2号               |
|    |                          | A: 数据保存周期                   |                          |
|    |                          | 0-NO_SAVE、1-5min、2-15min、   |                          |
|    |                          | 3-30min、4-60min、5-2hour、    |                          |
|    |                          | 6-清楚历史数据                    | 2                        |
|    |                          | B: IP 中心发送周期                |                          |
|    |                          | O-NO_SEND、1-1min、2-5min、    | 52:                      |
| 7  | 52 <b>:</b>              | 3-15min、4-30min、5-1hour、    | 1 2 11                   |
| ſ  | A B CD                   | 6-2hour, 7-6hour, 8-12hour, | 采集器每5min保存一次数据,每5min发    |
|    |                          | 9–24hour                    | 送一次数据,重复发送1次打包数据         |
|    |                          | C: 数据重复次数                   |                          |
|    |                          | - 0-重复0次、1-重复1次             |                          |
|    | _                        | 2-重复2次                      |                          |
|    |                          | D: 数据格式                     |                          |
|    |                          | 0-单条数据、1-打包数据               |                          |
|    | 59.                      |                             | 53:                      |
| 8  |                          | A: 端口号                      | 08500                    |
|    | ААААА                    |                             | 采集器设置的端口号是 8500          |
|    | <i>(</i> )~              | X: 传输协议                     |                          |
|    |                          | 0-TCP 协议、1-UDP 协议           |                          |
|    |                          | Y: 通讯使能                     | 54:                      |
| Q  | 54:                      | 0-通讯使能关闭 close              | 0 1 1                    |
| 3  | X Y Z                    | 1-通讯使能打开 open               | 采集器设置的传输协议为 TCP,通讯使能     |
|    |                          | Z: 网络类型                     | 己打开,使用的通讯卡是移动卡           |
|    |                          | 0-APN、 1-移动 CMNET           |                          |
|    |                          | 2-联通 VONET、3-电信 CTLTE       |                          |

### 2.3 接线示意图

#### 2.3.1 接线示意图——上盖

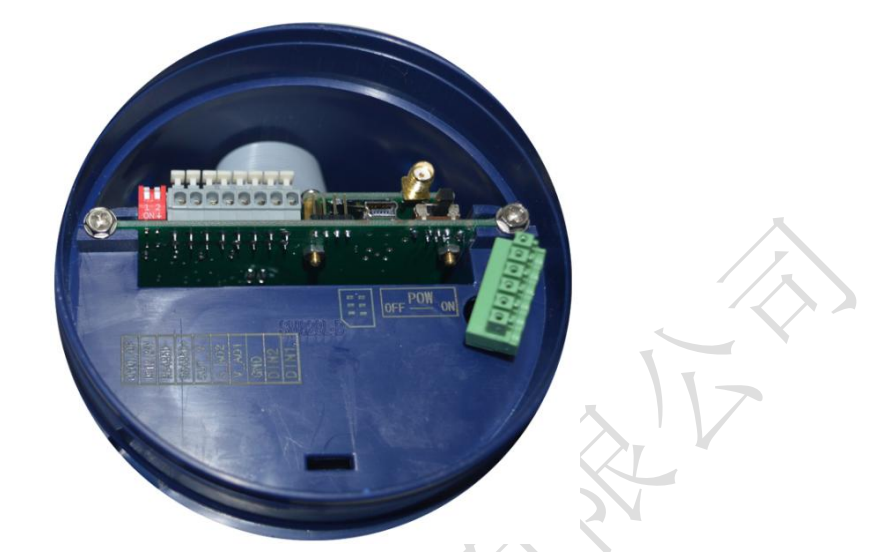

| 端口名称 OUTV_ON/OF |       | DC12V/24V |              | RS485D+         | RS485D-  | OUT_V  |      |  |  |
|-----------------|-------|-----------|--------------|-----------------|----------|--------|------|--|--|
| 功能/接入设备         | 打开/关闭 | 电压输出      | 12V/24V 电压输出 |                 | RS485 通讯 |        | 电压输出 |  |  |
|                 |       |           |              |                 |          |        |      |  |  |
| 端口名称 AD2 AD1    |       | GND       | DIN2         | DIN1 POW OFF/ON |          | OFF/ON |      |  |  |
| 功能/接入设备 模拟量输入   |       | 开关量输入     |              | •               | 断电       | /供电    |      |  |  |

● OUTV\_ON/OF: 拨码开关,上拨时关闭直流电压输出,下拨时打开直流电压输出。

• DC 12V/24V: 拨码开关,上拨时输出的直流电压为 24V,下拨时输出的直流电压为 12V。

● RS485D+、RS485D-: RS485 通讯,参照连接图连接仪表设备,实现采集器与设备之间的数据传输。

- OUT\_V: 12V 或 24V 直流电压输出。
- AD1、AD2: 模拟通道输入,用于采集电流信号。其输入阻抗为 250Ω,可以输入直流电流信号(DC 4~20mA)。
- DIN1、DIN2、GND: 开关量通道输入,用于采集无源开关量。
- POW OFF/ON: 电源供电开关。拨到 OFF 档时, 断开电源; 拨到 ON 档时, 接通电源。

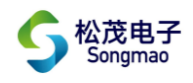

#### 2.3.2 接线示意图——下盖

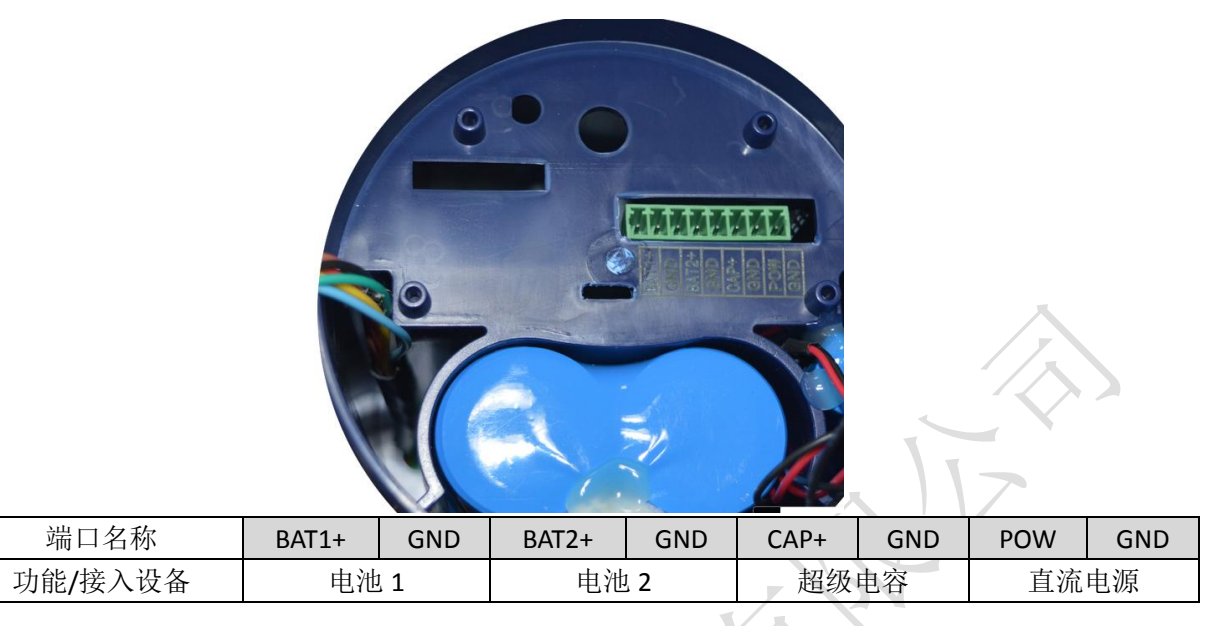

- BAT1+、GND: 电池供电, 第一组电池的正负极分别接在 BAT1+、GND 端子上。
- BAT2+、GND: 电池供电, 第二组电池的正负极分别接在 BAT1+、GND 端子上。
- CAP+、GND: 超级电容的正负极分别接在 CAP+、GND 端子上。
- POW、GND: 直流电源供电,电源线正负极(+、-)分别接在对应的(POW、GND)端子上。

#### 2.4 SM828L 接线详解示意图

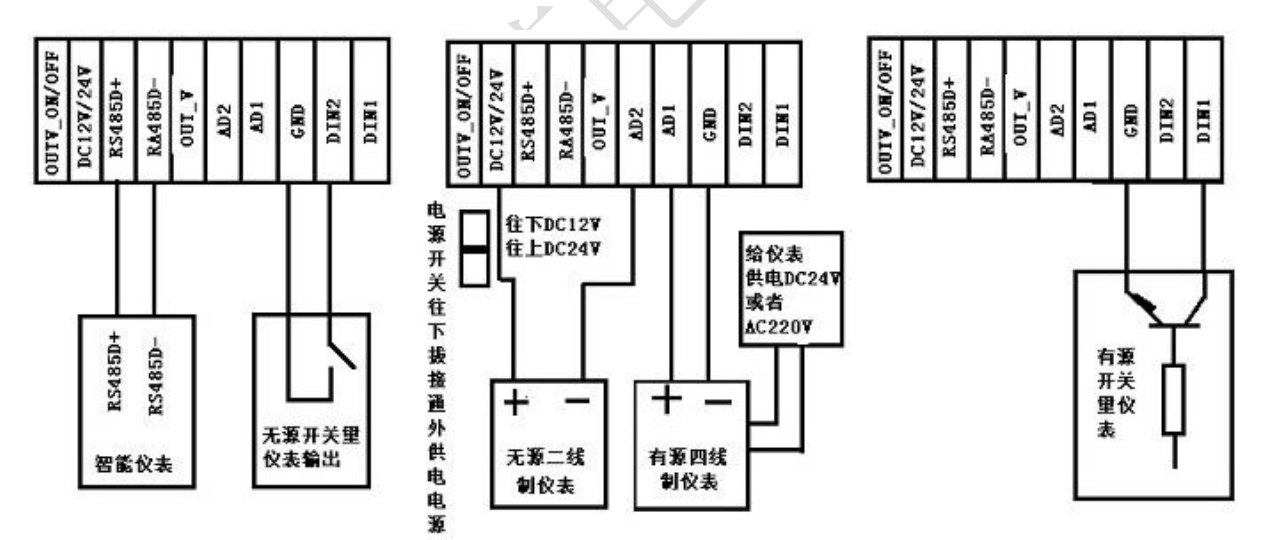

#### 2.5 SM828L 产品选型

| 型号       | 通讯方式   |
|----------|--------|
| SM828L-A | 移动物联网卡 |
| SM828L-B | 全网通    |
| SM828L-C | NB-IOT |
| SM828L-D | 433M   |

嘉兴市松茂电子有限公司 地址:嘉兴市城南路 1369 号科创中心 1-201 室 <u>Tel:0573-82623038</u> <u>http://www.hart-rs232.com</u> Email:smdz2007@smdznet.com QQ: 2850687718

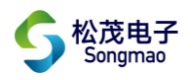

# 3、配置软件功能介绍及操作步骤

#### 3.1 通讯连接

- 1) 根据上部分对产品接线情况的介绍,连接电源、天线,插入SIM卡,等待NET指示灯有规律的闪烁 即可进行参数配置。
- 2) 打开配置调试软件,选择通讯连接方式:串口通信、蓝牙通讯。
  - 1----串口通讯

连接USB线,查看电脑设备管理器识别到的串口号。然后选择对应的串口号并打开串口,点击"通讯连接",在下方的"接收数据缓冲区"中查询到本台采集器的版本号,此时连接成功。

| P SM828LX参数配软件 V1.4                                                          |                                                                                     |
|------------------------------------------------------------------------------|-------------------------------------------------------------------------------------|
| SM828LX 参                                                                    | 参数配置软件 V1.0 2020-03-01                                                              |
| 基本参数设置 GPRS参数 AD/DI通道设置   通讯接口设置   实时数                                       | 据查询 接线示意图                                                                           |
| 串口号: COM5 _ 关闭 通讯连接                                                          | 模块型号: 0 M26 ▼ 1_移动 ▼                                                                |
| 系统参数设置         1、选择串口号并打开串口           站占号(5位):         00000                 | <u> </u>                                                                            |
| 校验时间: 12 ▼ 年 01 ▼ 月 01 ▼ 日 00 ▼                                              | 文件(F) 操作(A) 查看(V) 帮助(H)            ←                                                |
| IP1中心发送周期: 1 <sup>min</sup> ▲ 数据格式: 打包数据 ▲ 数据<br>数据保存周期: 15 <sup>min</sup> ▲ | PC-20170612ANRO     HART Modem Driver Class                                         |
| 上发周期大于13小时上发时间: 08 团 时                                                       | ▷ 🕁 IDE ATA/ATAPI 控制器<br>▷ 💇 SIMATIC NET                                            |
| DC向外供电延时时间: 02 2S<br>客户号: 000000000                                          | <ul> <li>▶ · · · · · · · · · · · · · · · · · · ·</li></ul>                          |
|                                                                              | ELTIMA Virtual Serial Port (COM2->COM3)     ELTIMA Virtual Serial Port (COM3->COM2) |
| 显示发送命令:                                                                      | 「 Silicon Labs CP210x USB to UART Bridge (COM5)<br>一学 打印机端口 (LPT1)<br>環境詳口 (COM1)   |
| PPPPP#VAR#<br>接收数据缓冲区:                                                       | <ul> <li>▶·1.● 计算机</li> <li>▶·1.● 监视器</li> </ul>                                    |
| QV:10次H:SM828L_A;2020-03-01;VR:V01_0120#] 版本号                                |                                                                                     |
|                                                                              |                                                                                     |

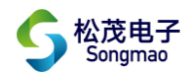

2----蓝牙通讯

①连接蓝牙设备,查看电脑设备管理器识别到的串口号,然后选择对应的串口号并打开串口。②点击"蓝牙查找",搜索蓝牙设备,搜索结果显示在下方白色窗口中。再点击搜索结果,蓝牙的MAC地址显示在下方的数据框中。

| 血力 旦74<br>OK+DISCS          | <u>注该注册</u> 习 | -  |  |
|-----------------------------|---------------|----|--|
| OK+DISC:F8369B7<br>OK+DISCE | 5A9C2         |    |  |
|                             |               | >V |  |
|                             |               |    |  |

③点击"连接蓝牙",当提示已连接时,点击"通讯连接",可以在下方的"接收数据缓冲区"中 查询到本台采集器的版本号,此时连接成功。

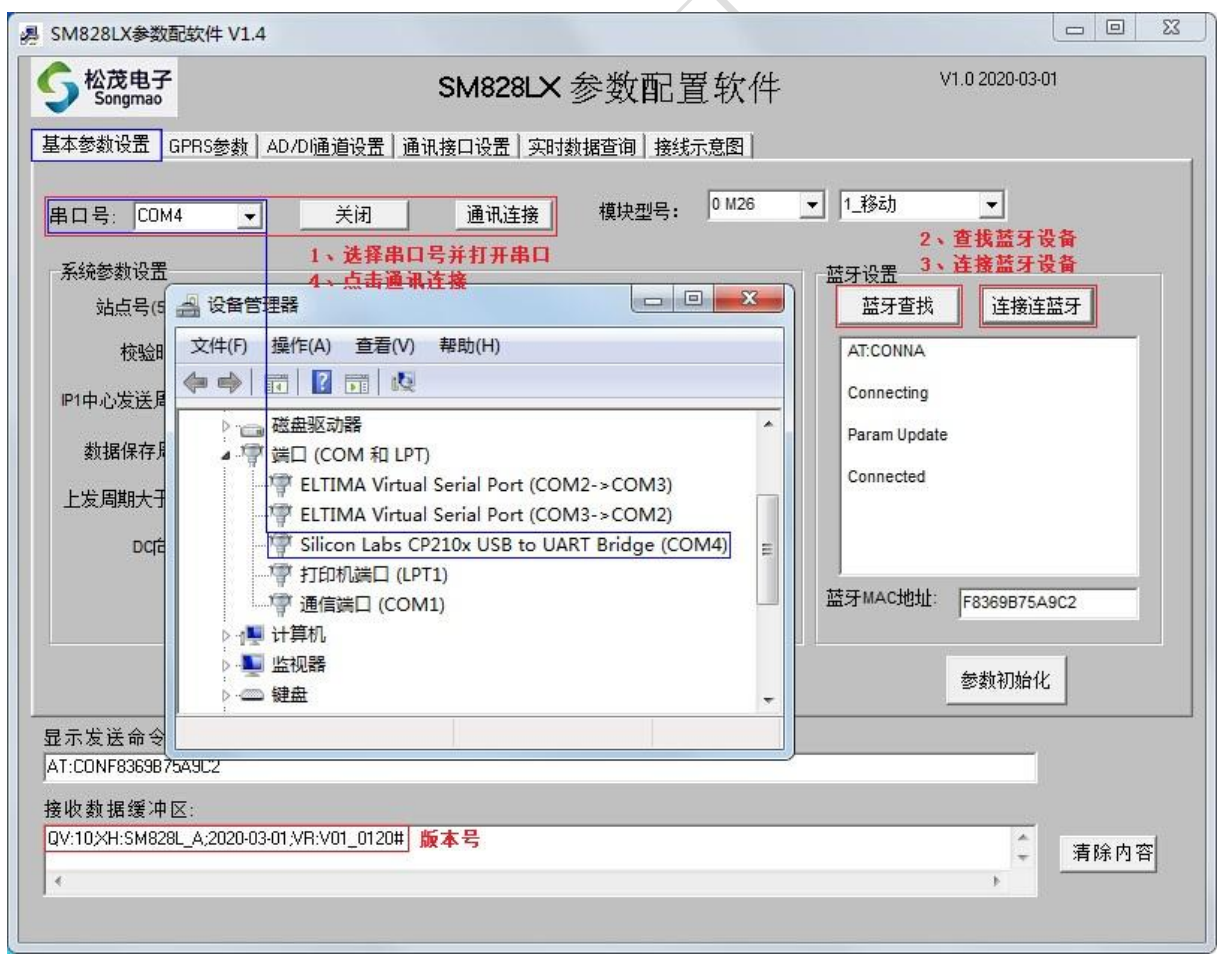

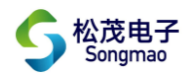

#### 3.2 基本参数设置

此界面用于站点号、校验时间、数据发送周期与状态等基本参数的设置与查询。

- 进入"基本参数设置"界面,点击"读取参数",在下方的"接收数据缓冲区"中读取站点号、 校验时间、数据发送周期、数据保存周期等信息。
- 2) 点击"参数初始化",可以将采集器的参数恢复到初始化状态。
- 3) 系统参数设置

①站点号: 输入5位数字的站点号并点击"保存"。

- ②校验时间:输入时间并点击"保存"。
- ③IP中心发送周期:即GPRS向中心SEVER数据服务器发送数据的周期。
  - 数据格式:当为"单条数据时",发送的数据是实时数据;当为"打包数据"时,发送的数据 按照数据保存周期的时间间隔发送打包数据。

数据重复:重复发送打包数据的次数。

④数据保存周期:为保存数据的时间周期,选择周期时间并点击"保存"。

⑤上发周期大于13小时上发时间:当IP中心发送周期为24H时,采集器每天会按照该设定的时间 点向中心SEVER数据服务器发送数据。

⑥DC向外供电延时时间:当采集器对外部传感器提供电源时,采集器会等待传感器上电稳定后再 采集模拟量,等待的这一段时间即为延时时间。其中,延时时间=输入时间×2S。

⑦客户号:当使用本公司的监控平台时,该客户号用来区分不同的客户,利于维护管理。

| 鳥 SM828LX参数配软件 V1.4                                                              |                                            |                                         |
|----------------------------------------------------------------------------------|--------------------------------------------|-----------------------------------------|
| Songmao                                                                          | SM828LX 参数配置软件                             | V1.0 2020-03-01                         |
| 基本参数设置 GPRS参数   AD/DI通道设置   j                                                    | 通讯接口设置 实时数据查询 接线示意图                        |                                         |
| 串口号: COM5 		 关闭                                                                  | 通讯连接 模块型号: 0 M26                           | ▲ 1_移动 ▲                                |
| 系统参数设置<br>站点号(5位): 00001<br>                                                     | 保存                                         | 益牙设置             益牙查找             上接连蓝牙 |
| IP1中心发送周期:     2hour     ▼     数据格式:       数据保存周期:     15min     ▼               | 打包数据 ▼ 数据重复: 0 ▼ 保存<br>保存                  |                                         |
| 上发周期大于13小时上发时间: 08 ▼<br>DC向外供电延时时间: 03                                           | 时<br>2S 保存<br>保存                           |                                         |
| 客户号: 000000000                                                                   |                                            | 蓝牙 MAC地址:                               |
| 读取参数                                                                             |                                            | 参数初始化                                   |
| 显示发送命令:<br>PPPPPP#CHEACK1#<br>接收数据缓冲区:                                           |                                            |                                         |
| <mark>₩<mark>\$TQ1:00001}</mark>L:079<mark>,UR:U000000000</mark>TM:200305</mark> | 093938[SA:2]SD:06,1,0[QT:08[DY:03]ZC:1;84# | <br>▶<br>▶                              |

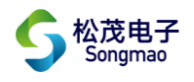

#### 3.3 GPRS 参数

- 1) 进入"GPRS参数"界面,点击"读取参数",在下方的"接收数据缓冲区"中读取IP地址、模块 状态、信号强度等信息。
- 2) GPRS参数设置:输入使用的主机IP地址、正确的端口号,选择采集器数据传输的方式TCP或者UDP, 打开GPRS使能,最后逐一对设置好的参数进行保存。当GPRS连接失败时,失败的原因显示在右上 方(没有显示√的选项),此时用户可以根据相应选项去查找问题。

(注:保存参数时必须按照先后顺序进行保存:传输方式TCP/UDP-→端口号-→IP地址或者域名)

| 松茂电子<br>Songmao                                 | SM828LX                  | 参数配置软件 V1.0 2020-03-01                                                    |
|-------------------------------------------------|--------------------------|---------------------------------------------------------------------------|
| 本参数设置 GPRS参数 AD/DI通道设置                          | ↓ 通讯接口设置   实时            | 数据查询│接线示意图│                                                               |
| GPRS参数设置                                        |                          |                                                                           |
| 网络类型: 1移动 CMNET _                               | •                        | □ GSM模块坏                                                                  |
| NM网络按》占: CMNET                                  | 保存                       | □ SM卡坏                                                                    |
| 田白夕。                                            | 保存                       | ☐ GPRS1网络连接失败                                                             |
|                                                 |                          | GSM信号强度: 00                                                               |
| 密码:                                             | 1 兼仔                     | 获取IP地址:                                                                   |
| 域名(DNS):                                        | 保存                       |                                                                           |
| ⊮地址: 047 - 094 - 200                            | _ 182 保存                 | 连接方式: □ DNS 连接                                                            |
| 端口号: 06060                                      |                          |                                                                           |
| 小跳向周期 00136 利                                   | 保存                       |                                                                           |
| 田田田田田 00092 xiv                                 | 保存                       | 读取参数                                                                      |
|                                                 |                          |                                                                           |
|                                                 |                          |                                                                           |
| GPRS 使能: Close                                  | 保存                       |                                                                           |
| 示发送命令:                                          |                          |                                                                           |
| PPPP#CHEACK2#                                   |                          |                                                                           |
| 枚数据缓冲区:                                         |                          |                                                                           |
| TQ2:00001;L:121 NEX:1 APN:CMNET JUR:<br>:26:09# | IWD:: IP1:047.094.200.18 | 82 <mark>[Y]IH:06060[IT:00136]IR:000920[U]:0</mark> IC:0:ER:00001; 🔶 清除内容 |
|                                                 | III                      | •                                                                         |

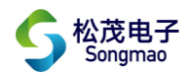

#### 3.4 AD/DI 通道设置

- 1) 进入"AD/DI通道设置"界面,点击"读取模拟通道参数",读取本界面的参数信息。
- 2) AD通道采集及报警配置:用户根据模拟量显示的方式及类型,选择相应的采集通道。
- 3) 模拟通道参数配置:用户根据采集器接入的模拟量,分别配置其量程上限、量程下限与起始点。
- 4) PU通道显示配置: 当开关量配置为脉冲计数时,可以对PU通道配置其采集通道。
- 5) DIN参数设置

对开关量配置其开关类型。开关类型有开关量和脉冲计数。开关量DIN1、DIN2分别对应采集器端口DIN1、DIN2采集的信号。

6) 脉冲计数底度设置

可以对累计量配置计数底度,其中累计量PIN1、PIN2分别对应采集器端口DIN1、DIN2采集的 信号。

7) 依次点击相应的"保存"或"设置"按键,在接收数据缓冲区中收到的数据中有Set success! 即表示设置成功。

| SM828LX参数配软件 V1.4                                                                                                    |                                                      |
|----------------------------------------------------------------------------------------------------|------------------------------------------------------|
| SM828LX                                                                                                    | 参数配置软件 V1.0 2020-03-01                               |
| 基本参数设置       GPRS参数       AD/D通道设置       通讯接口设置       实时         AD通道采集及报警配置       AD01标志符:       1模拟AD采集电流AIN1        保存         AD02标志符:       2模拟AD采集电流AIN2        保存         AD03标志符:       0关闭        保存         4D03标志符:       0关闭         保存         4D03标志符:       0.000       1.000       0.000       0.000       0.000         模拟通道1:       100.0       0.000       1.000       设置       0.000       0.000       0.000         模拟通道2:       1.000       0.000       1.000       设置       0.000       0.000       0.000       0.000 | 数据查询 接线示意图<br>PU通道显示配置<br>PO1通 道 1-IN1通道称:中计数累计里     |
| 显示发送命令:<br> PPPPP#CHEACK3#<br>接收数据缓冲区:<br>#STQ3:00001;L:112;AD1:01;AD2:02;AD3:00;AIN1:100.0;0.000;1.000;AI<br>≰                                                                                                    | N2:1.000,0.000,1.000;DI1:0;DI2:0;INP1:01;INP2:00;C8# |

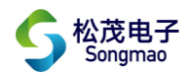

#### 3.5 通讯接口设置

- 1) 进入"通讯接口设置"界面,点击"读取参数",读取本界面的参数信息。
- 2)指令1/2:如果RS485直读表类型选择了指令直读,那么要在"指令1/2"框中设置指令代码。使 能选择COM1,指令输入读取仪表数据的指令代码。包头Byte1~3为判断字节,只有当返回的数据 信息的前3个字节分别与包头Byte1~3一致时,才认为该数据信息有效,采集器才会对数据做进 一步解析。

注:包头Byte1~3为00时,表示不对返回的数据信息进行判断,默认所有的数据信息都是正确的。

- 3) 直读模拟量与累计量:根据要读取的仪表数据,选择对应的指令号,然后分别输入读数据的起始 地址、数据长度及系数,同时选择数据解析类型。
- 4) RS485仪表:根据接入的仪表,配置通讯时的波特率、校验位、RTS脚延时时间及仪表类型。
- 5) 依次点击相应的"保存"或"设置"按键,在接收数据缓冲区中收到的数据中有Set success! 即表示设置成功。

| Y10 2020301           SM828LX 参数配置软件           SM828LX 参数配置软件           SM828LX 参数配置软件           SM828LX 参数配置软件   SM828LX 参数配置软件 SM828LX 参数配置软件 SM828LX 参数C Sm828LX 参数C Sm828LX 参数C Sm828LX 参数C Sm828LX 参数C Sm828LX 参数C Sm828LX 参数C Sm828LX 参数C Sm828LX 参数C Sm828LX 参数C Sm828LX 参数C Sm828LX 参数C Sm828LX 参数C Sm828LX 参数C Sm828LX 参数C Sm828LX 参数C Sm828LX 参数C Sm828LX 参数C Sm828LX 参数C Sm828LX 参加 Sm828LX 参数C Sm828LX 参数C Sm828LX 参加 Sm828LX 参加 Sm | 県 SM828LX参数配软件 V1.4                                                                                                    |           |                                              |  |  |  |  |  |
|----------------------------------------------------------------------------------------------------|----------------------------------------------------------------------------------------------------|-----------|----------------------------------------------|--|--|--|--|--|
| 基本参数设置_GPRS参数_AD/Di通道设置_通计接口设置_实时数据查询_接线示意图         推注         使能_COM1 _ 指令_010300000044409         返回数据解析 包头Byte1: 01 Byte2: 03 Byte3: 00         查询 设置         推注         使能_COM1 _ 指令_010300000044409         应回数据解析 包头Byte1: 01 Byte2: 03 Byte3: 00         查询 设置         应回数据解析 包头Byte1: 01 Byte2: 03 Byte3: 00         查询 设置         加合2         应回数据解析 包头Byte1: 01 Byte2: 03 Byte3: 00         查询 设置         命令* 起始地1 数据长度 数据新大型         命令* 起始地1 数据长度 数据研奏型         命令* 起始地1 数据长度 数据研奏型         小D03 2 0%四位享点型4321 _ 1000 保存         P3485直读表类型:         ○关闭 _ 000 2 0%四位享点型4321 _ 1000 保存         MPU3 1_CMD1 _ 003 2 0%四位享点型4321 _ 1000 保存         MPU3 1_CMD1 _ 003 2 0%四位享点型4321 _ 1000 保存         MPU3 1_CMD1 _ 003 2 0%四位享点型4321 _ 1000 保存         BrokgEdae         Erx发送命令:         PPPPPPHOHEACK4#         接收 据缓冲区:         115104/00001;1:334,R54853.00.023,00.220,01.000,ZDAD02.00.002,001.000,ZDAD03.0000,2,01.000,ZDPD01:1.00 ;<br>, m         *       *                                                                                                    | SM828LX 参                                                                                                    | 数配置软件     | V1.0 2020-03-01                              |  |  |  |  |  |
| 指令1       指令,010300000044403       查询 设置         返回数据解析 包头Byte1:       01 Byte2:       03 Byte3:       00       查询 设置         指令2       (依存)       11       指令       010300000044403       查询 设置         度面数据解析 包头Byte1:       01 Byte2:       03 Byte3:       00       查询 设置         方面数据解析 包头Byte1:       01 Byte2:       03 Byte3:       00       查询 设置         面数据解析 包头Byte1:       01 Byte2:       03 Byte3:       00       查询 设置         面数据解析 包头Byte1:       01 Byte2:       03 Byte3:       00       查询 设置         面数据解析 包头Byte1:       01 Byte2:       03 Byte3:       00       查询 设置         方域推測器析 包头Byte1:       01 Byte2:       03 Byte3:       00       查询 设置         面数据解析 包头Byte1:       01 Byte2:       03 Byte3:       00       在       1,2400-120         2.4600-58       2.4600-58       39600-298       4,19200-120       2,4600-58         MAD3:       0.201 √ 000 2       0xg四位浮点型4321 ↓ 1000 保存       Free       Byte3:       0       第         MPU4:       0.21 √ 000 2       0xg四位浮点型4321 ↓ 1000 保存       「       丁       丁       ●         BFPPPPPHCHEACK44#          丁       000       000       ○ <td>基本参数设置 GPRS参数 AD/DI通道设置 通讯接口设置 实时数据</td> <td>查询丨接线示意图丨</td> <td></td>                                                                                          | 基本参数设置 GPRS参数 AD/DI通道设置 通讯接口设置 实时数据                                                                                                   | 查询丨接线示意图丨 |                                              |  |  |  |  |  |
| 図目数据解析 包头Byte1: 0 Byte2: 0 Byte3: 0 G       0 G                                                                                                    | 指令1<br>使能;COM1 ▼ 指令:010300000044409                                                                                                   | 查询设置      | RS4854仪表<br>波特案 <sup>9600</sup> ▼ 校验位:None ▼ |  |  |  |  |  |
| 1日24       1100000000044409       查询 设置         使能;COM1 → 指令 010300000044409       查询 设置         返回数据解析 包头Byte1: 01 Byte2: 03 Byte3: 00 查询 设置       查询 设置         高令年 起始地:数据长度 数解析类型 系数       系数         MAD3: 1_CMD1 → 003 2 0读四位浮点型4321 → 1.000 保存       R445         MAD4: 0美闭 → 000 2 0读四位浮点型4321 → 1.000 保存       PS485         MAD5: 0美闭 → 000 2 0读四位浮点型4321 → 1.000 保存       PF         MPU4: 0美闭 → 000 2 0读四位浮点型4321 → 1.000 保存       保存         Barx发送命令:       PPPPPPPCHEACK4#         接收数据缓冲区:       #S104:000011:334;R5485:30,023,002DAD01:1,003,200,1.0002DAD02:0,000,2,00,1.0002DPD01:1,00 ↓ 有除内容                                                                                                    | 返回数据解析 包头Byte1: 101 Byte2: 100 Byte3: 100                                                                                             |           | RTS脚延时时间: 029 保存                             |  |  |  |  |  |
| 返回数据解析 包头Byte1: 01 Byte2: 03 Byte3: 00 查询 设置       直读模拟重与累计里     命令年 起始地址数据长度 数解析类型 系数       MAD3: 1_CMD1 • 003     2 0读四位浮点型4321 • 1.000 保存       MAD4: 0_关闭 • 000     2 0读四位浮点型4321 • 1.000 保存       MAD5: 0_关闭 • 000     2 0读四位浮点型4321 • 1.000 保存       MPU3: 1_CMD1 • 003     2 0读四位浮点型4321 • 1.000 保存       MPU4: 0_关闭 • 000     2 0读四位浮点型4321 • 1.000 保存       Bark发送命令:     [文取 参数]       PPPPPPPTCHEACK4#       接收数据缓冲区:       #St04:000011:394;R5485:30,029,002DAD01:1,003,2,00,1,0002DAD02:0,000,2,00,1,0002ZDAD03:0,000,2,00,1,0002ZDPD01:1,00                                                                                                    | /相交4/<br>使能:COM1 ▼ 指令 010300000044409                                                                                                 | 查询 设置     | RS485_RTS 延时时间<br>0_1200->240                |  |  |  |  |  |
| <b>i</b> 读模拟型与累计型                                                                                                    | 返回数据解析 包头Byte1: 01 Byte2: 03 Byte3: 00                                                                                                | 查询设置      | 1_2400->120<br>2_4800->58<br>3_9600->29      |  |  |  |  |  |
| MAD3:       1_CMD1 ● 003 2 0读四位浮点型4321 ● 1.000 保存         MAD4:       0关闭 ● 000 2 0读四位浮点型4321 ● 1.000 保存         MAD5:       0 关闭 ● 000 2 0读四位浮点型4321 ● 1.000 保存         MPU3:       1_CMD1 ● 003 2 0读四位浮点型4321 ● 1.000 保存         MPU4:       0 关闭 ● 000 2 0读四位浮点型4321 ● 1.000 保存         WPU4:       0 关闭 ● 000 2 0读四位浮点型4321 ● 1.000 保存         Ba示发送命令:       [PPPPPP#CHEACK4#         接收数据缓冲区:       #STQ4:00001;1:394;R5485:3,0,029,002DAD01:1,003,2,00,1.0002DAD02:0,000,2,00,1.0002DAD03:0,000,2,00,1.0002DPD01:1,00 ● 清除内容                                                                                                    | 直读模拟里与累计里<br>命令 <sup>呈</sup> 起始地士数据长度 数解析类型                                                                                           | 系数        | 4_19200->15                                  |  |  |  |  |  |
| MAD4:       0.关闭       000       2       0读四位浮点型4321       1.000       保存         MAD5:       0.关闭       000       2       0读四位浮点型4321       1.000       保存         MPU3:       1_CMD1       003       2       0读四位浮点型4321       1.000       保存         MPU4:       0.关闭       000       2       0读四位浮点型4321       1.000       保存         MPU4:       0.关闭       000       2       0读四位浮点型4321       1.000       保存         夏示发送命令:       PPPPPP#cHEACK4#              「#STQ4:000011:394;R5485:3,0,029,00ZDAD01:1,003,2,00,1.000ZDAD02:0,000,2,00,1.000ZDAD03:0,000,2,00,1.000ZDPD01:1,00                                                                                                    | MAD3: 1_CMD1 ▼ 003 2 0读四位浮点型4321 ▼                                                                                                    | 1.000 保存  | RS485直读表类型:                                  |  |  |  |  |  |
| MAD5: 0_关闭 ▼ 000 2       0读四位浮点型4321 ▼ 1.000 保存         MPU3: 1_CMD1 ▼ 003 2       0读四位浮点型4321 ▼ 1.000 保存         MPU4: 0_关闭 ▼ 000 2       0读四位浮点型4321 ▼ 1.000 保存         夏示发送命令:       1.000 保存         PPPPPP#CHEACK4#          接收数据缓冲区:       #\$TQ4:000011:394;R5485:30,029,00;ZDAD01:1,003;2,00,1.000;ZDAD02:0,000,2,00,1.000;ZDAD03:0,000,2,00,1.000;ZDPD01:1,00 ▼                                                                                                    | MAD4: 0_关闭 ▼ 000 2 0读四位浮点型4321 ▼                                                                                                    | 1.000 保存  | ◎ 关闭                                         |  |  |  |  |  |
| MPU3: 1_CMD1 ▼ 003 2 0读四位浮点型4321 ▼ 1.000 保存         MPU4: 0美闭 ▼ 000 2 0读四位浮点型4321 ▼ 1.000 保存         夏示发送命令:         PPPPPP#CHEACK4#         接收数据缓冲区:         #STQ4:000011:394;R5485:3,0,029,00;ZDAD01:1,003,2,00,1.000;ZDAD02:0,000,2,00,1.000;ZDAD03:0,000,2,00,1.000;ZDPD01:1,00 ♀         イ                                                                                                    | MAD5: 0_关闭 ▼ 000 2 0读四位浮点型4321 ▼                                                                                                    | 1.000 保存  |                                              |  |  |  |  |  |
| MPU4: 0_关闭 ▼ 000 2 0读四位浮点型4321 ▼ 1.000 保存       读取参数         显示发送命令:       PPPPPP#CHEACK4#         接收数据缓冲区:       #STQ4:000011:394;R5485:3,0,029,00ZDAD01:1,003,2,00,1.000ZDAD02:0,000,2,00,1.000ZDAD03:0,000,2,00,1.000ZDPD01:1,00 ♀         イ Ⅲ       ●                                                                                                    | MPU3: 1_CMD1 ▼ 003 2 0读四位浮点型4321 ▼                                                                                                    | 1.000 保存  |                                              |  |  |  |  |  |
| 显示发送命令:<br>PPPPP#CHEACK4#<br>接收数据缓冲区:<br>#STQ4:000011:394;R5485:3,0,029,00ZDAD01:1,003,2,00,1.000ZDAD02:0,000,2,00,1.000ZDPD01:1,00 ←<br>▲                                                                                                    | MPU4: 0_关闭 ▼ 000 2 0读四位浮点型4321 ▼                                                                                                    | 1.000 保存  | 读取参数                                         |  |  |  |  |  |
| 显示发送命令:<br>PPPPP#CHEACK4#<br>接收数据缓冲区:<br>#STQ4:00001,1:394;RS485:3,0,029,00,ZDAD01:1,003,2,00,1.000,ZDAD02:0,000,2,00,1.000,2,00,1.000,ZDPD01:1,00<br><                                                                                                    |                                                                                                    |           |                                              |  |  |  |  |  |
| FFFFFF#C0LACK4#<br>接收数据缓冲区:<br>#STQ4:00001;L:394;RS485:3,0,029,00;ZDAD01:1,003;2,00,1.000;ZDAD02:0,000;2,00,1.000;ZDAD03:0,000;2,00,1.000;ZDPD01:1,00<br><                                                                                                    | 显示发送命令:                                                                                                    |           |                                              |  |  |  |  |  |
| 接收额描述/世区:<br>#STQ4:00001;L:394;R5485:3,0,029,00ZDAD01:1,003,2,00,1.000ZDAD02:0,000,2,00,1.000ZDAD03:0,000,2,00,1.000ZDPD01:1,00<br>< □ □                                                                                                    |                                                                                                    |           |                                              |  |  |  |  |  |
| · ▲ 清除内容<br>· · · · · · · · · · · · · · · · · · ·                                                                                                     | 接收敛 描读 / 平区:<br>#STQ4/000011:394/BS485:3.0.029.00/ZDAD01:1.003.2.00.1.000/ZDAD02:0.000.2.00.1.000/ZDAD03:0.000.2.00.1.000/ZDPD01:1.00 |           |                                              |  |  |  |  |  |
|                                                                                                    | 4 III                                                                                                    |           |                                              |  |  |  |  |  |
|                                                                                                    |                                                                                                    |           |                                              |  |  |  |  |  |

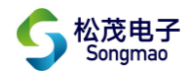

### 3.6 实时数据查询

进入"实时数据查询"界面,点击"手动查询",可以读取采集器采集到的数据信息。其中,当前模拟量AD01~AD03分别对应"AD/DI通道设置"界面中AD01~AD03的采集通道配置,累计量PIN1、 PIN2分别对应"AD/DI通道设置"界面中P01、P02的通道配置,开关量输入状态DIN1、DIN2分别对应 采集器的端口DIN1、DIN2。

| 易 SM828LX参数配软件 V                                                            | 1.4                                                              |                                                         |                                                       |                |      |  |  |  |
|-----------------------------------------------------------------------------|------------------------------------------------------------------|---------------------------------------------------------|-------------------------------------------------------|----------------|------|--|--|--|
|                                                                             | S                                                                | M828LX 参数西                                              | 尼置软件                                                  | V1.0 2020-03-0 | n    |  |  |  |
| 基本参数设置 GPRS参数<br>当前模拟量<br>AD01: 00000<br>AD02: 00000<br>AD03: 00000<br>历史数1 | y AD/DI通道设置 Ⅰ 通讯接<br>累计里<br>PIN1: 00000000<br>PIN2: 00000000     | 口设置 实时数据查询 于<br>开关里输入状态<br>DIN1: 0_0pen<br>DIN2: 0_0pen | 接线示意图<br>站号: 00001;<br>时间: 05/03/2020,1<br>电池电压: 3.57 | 0:27:06        |      |  |  |  |
| 数据保存周期15Min.                                                                | 数据保存周期15Min. ▼ 起始时间11 ▼ 年 01 ▼ 月 01 ▼ 日 00 ▼ 时 00 ▼ 分 条数 00 ▼ 查询 |                                                         |                                                       |                |      |  |  |  |
|                                                                             |                                                                  | 清除缓                                                     | 冲区                                                    |                | ł    |  |  |  |
| 显示发送命令:<br>PPPPPP#STATUS#                                                   |                                                                  |                                                         |                                                       |                |      |  |  |  |
| 接收数据缓冲区:<br>@LEN:0106;STC:00001;TI<br>《                                     | M:05/03/2020,10:27:06;V:3.57                                     | ;D:015;T:01;C:61;A01:0000                               | 0;402:00000;P01:0000000                               | 000;K01:00;11# | 清除内容 |  |  |  |

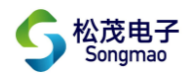

## 4、服务与保修

- 1、本产品在正常使用条件下保修三年。
- 2、保修期内,凡属产品技术原因引起的故障,本公司将为您提供保修服务。
- 3、下列情形不属免费保修范围:①未经本公司同意,私自进行拆装、维修的产品;②外力损坏及其它自然灾害造成的损坏。
- 4、用户认为本公司产品需要维修时,请拨打本公司电话及时与我们联系,我们将尽快进行维修并寄回。
- 5、本保修责任权仅限于保修期间产品的故障维修,不承担其它责任。

售后服务热线: 4007-803-803